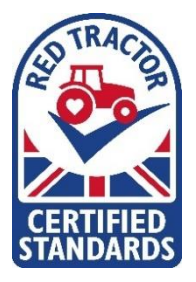

Red Tractor Assessor Portal: Help Guide

LOGGING ONTO THE ASSESSOR PORTAL

1. Log onto the <u>Assessor Portal</u> using your Red Tractor 'Checkers and Services' username and password. This is the same username and password you would use to access the Red Tractor Academy.

|            | Auditor Login                       |
|------------|-------------------------------------|
| Use your R | ed Tractor website login for access |
| Username   | Username                            |
| Password   | Password                            |
|            | Remember me     Log Me In           |
|            | Forgotten your password?            |

Assessor Portal: https://portal.redtractor.org.uk/auditor/#/authentication/login

If you have misplaced your username and password please use the 'forgot password' option on the login page or contact Lucy Eardley on 07557 130395.

2. Once logged in to the Auditor Portal, you will see the below home page. To view your assigned sites and to assign sites to you, you need to click 'view my assigned sites.'

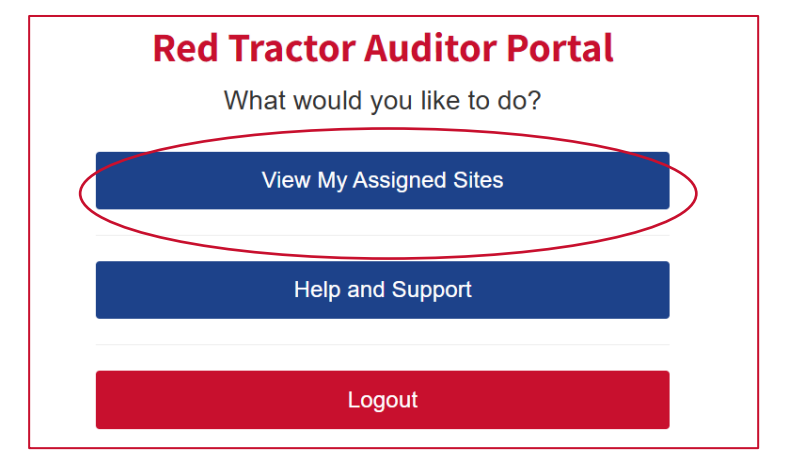

## ASSESSING FOR MORE THAN ONE CERTIFICATION BODY

For those that assess for more than one Certification Body (CB) the below pop up will appear on your screen. You will need to select from the drop-down option, which CB the farm you are assigning to yourself is certified with.

If you do assess for more than one CB but are not having the option to select between both CBs, please contact Lucy Eardley on 07557 130395.

|              | Auditor Login              |           |
|--------------|----------------------------|-----------|
| Please selec | ct a Certification Body    |           |
| Certifier    | Select a certification boo | dy ~      |
|              | Remember me                | Log Me In |
|              |                            |           |

## ASSIGNING SITES TO YOURSELF

3. To assign a site to you on the 'View My Assigned Sites' page; click on the blue box "Can't Find the Site You Need?".

| My Assigned Sites                  |                |          |               |                        |                  |                |                   |                      |
|------------------------------------|----------------|----------|---------------|------------------------|------------------|----------------|-------------------|----------------------|
| Site Name                          | Holding Number | Postcode | Memberships   | # Farmer Docs          | Last Upload      |                |                   |                      |
| RT Dairy Jersey Test Farm          |                | EH99 9AF | Dairy 498724D | 9                      | 3 weeks ago      | View Documents | Reset Viewed Docs | Assessment Completed |
| TLR / Everysite Test ACCS Producer |                | EH6 7JG  | Crops 0001    | 0                      | No Docs Uploaded | View Documents | Reset Viewed Docs | Assessment Completed |
|                                    |                |          | Can't F       | ind the Site You Need? |                  |                |                   |                      |

Once you have clicked "Can't Find the Site You Need?", the search box below will appear. You need to search for the member using their RT membership number. If you don't know their RT membership number, please use the Red Tractor 'Checkers and Services' website to find this using the information you have been given e.g. postcode.

|                             | Can't Find the Site You Need? |        |
|-----------------------------|-------------------------------|--------|
| Enter the Membership Number |                               | Search |

Once the site you are wanting to assign to yourself appears, click "Assign" this will then appear your assign sites list.

| 498723D                                |               | Search |
|----------------------------------------|---------------|--------|
| RT Dairy Holstein Test Farm , EH99 9AE | Dairy 498723D | Assign |

If you are struggling to find the site/s, you are looking to assign to yourself in the first instance check the 'Checkers and Services' website as it may not be the correct number you are searching with.

TIP - If a member is applied and you are conducting a first visit they will not appear on the checker, as will not be certified. Please contact Lucy Eardley in this instance.

TIP – If you are conducting a multi – scope assessment e.g. B&L and Crops together ensure you have both sites assigned to you. Sometimes they can appear together or separately depending on the member.

TIP – Even if the member hasn't informed you, they are using the Portal, assign the site to you just in case.

## VIEWING ASSIGNED SITES

4. To view your assigned sites - These will appear under "My Assigned Sites" Please note, if you have no assigned sites, then this page will appear with no sites found. Filter the list of the sites using the search bar at the top of the page. You can search by Postcode, Business/Trading tittle and Red Tractor Membership Number.

| A My Assigned Sites                |                |          |               |               |                  | QSearch                                               |
|------------------------------------|----------------|----------|---------------|---------------|------------------|-------------------------------------------------------|
| Site Name                          | Holding Number | Postcode | Memberships   | # Farmer Docs | Last Upload      |                                                       |
| RT Dairy Holstein Test Farm        |                | EH99 9AE | Dairy 498723D | 0             | No Docs Uploaded | View Documents Reset Viewed Docs Assessment Completed |
| RT Dairy Jersey Test Farm          |                | EH99 9AF | Dairy 498724D | 9             | 3 weeks ago      | View Documents Reset Viewed Docs Assessment Completed |
| TLR / Everysite Test ACCS Producer |                | EH6 7JG  | Crops 0001    | 0             | No Docs Uploaded | View Documents Reset Viewed Docs Assessment Completed |

5. To view the documents for each site, select "View Documents" you will be taken to the overview page where all documents submitted by the farmer can be reviewed. Documents can be viewed in 2 ways, either by category or by viewing all.

| Categories                 | Documents & Procedures Requireme | nts                     |
|----------------------------|----------------------------------|-------------------------|
| View All Documents         | Breeding and Management Policy   | Has Comment 4 Documents |
| DP: Documents & Procedures |                                  |                         |
| PL: Personnel              | Complaints record                | 1 Documents             |
| VC: Vermin Control         |                                  |                         |

6. To view all documents, these can be viewed in a list like format. Depending on the file type, documents can be either be viewed by clicking the eye symbol to be previewed or downloaded clicking the download symbol like below.

| Categories                                    | Evide | ence                                              |                                                    |                                     |        |   |
|-----------------------------------------------|-------|---------------------------------------------------|----------------------------------------------------|-------------------------------------|--------|---|
| View All Documents DP: Documents & Procedures | PDF   | Bait plan shed 2<br>Expired                       | Bait Plan<br>in Vermin Control                     | 6 months ago<br>by Jersey Test User | 914 KB | • |
| PL: Personnel VC: Vermin Control              | POF   | Training-Record-Lucy<br>Expired                   | Training records<br>in Personnel                   | 6 months ago<br>by Jersey Test User | 58 KB  | 0 |
|                                               | POP   | TelehandlerCERTIFICATE  Expires 6 months from now | Training records<br>in Personnel                   | 6 months ago<br>by Jersey Test User | 194 KB | • |
|                                               | boc   | Environmental RA 📼<br>Expires 5 months from now   | Environmental risk assessment<br>in Vermin Control | 6 months ago<br>by Jersey Test User | 14 KB  | Ł |

7. The categories that the farmer has submitted documents to will appear on the left hand side, and will only show the categories they have uploaded documents to rather than all possible categories. Clicking on a category will reveal the requirements that the farm has uploaded evidence for. To download a file without previewing it, click on the download arrow to the right of the document size. Otherwise click on the file name to bring up the preview screen.

| Personnel Requirements |             | Evi | dence                                                                                                    |                       |                                                            |                                                                  |        |     |
|------------------------|-------------|-----|----------------------------------------------------------------------------------------------------|-----------------------|------------------------------------------------------------|------------------------------------------------------------------|--------|-----|
| Training records       | 2 Documents | PDF | Training-Rec<br>Expired<br>Dairy                                                                                              | ord-Lucy              | e                                                          | i months ago<br>ny Jersey Test User                              | 58 KB  | •   |
|                        |             | PDF | TelehandlerC<br>Expires 6 month<br>Dairy                                                                                      | ERTIFICATE            | iew<br>I                                                   | i months ago<br>iy Jersey Test User                              | 194 KB | •   |
|                        |             | Tra | ining-Record                                                                                                    | d-Lucy                |                                                            |                                                                  | 0      | د ب |
|                        |             | 1 0 |                                                                                                    |                       |                                                            |                                                                  |        |     |
|                        |             |     | Name:<br>Start                                                                                                    | Oct 2024              | Lucy<br>Induc                                              | tion 02/1                                                        | 0/2024 |     |
|                        |             |     | Name:<br>Start<br>Date:<br>Induction<br>carried out<br>by:                                                                    | <b>Oct 2024</b><br>Da | Lucy<br>Induc<br>Dat                                       | tion 02/1<br>e:<br>rian - herdsman                               | 0/2024 |     |
|                        |             | -   | Name:<br>Start<br>Date:<br>Induction<br>carried out<br>by:<br>Role/Key<br>Tasks:                                              | <b>Oct 2024</b><br>Da | Lucy<br>Induc<br>Dat<br>vid - Vet and B<br>Calf re         | tion 02/1<br>e: 02/1<br>rian - herdsman<br>arer                  | 0/2024 |     |
|                        |             | -   | Name:<br>Start<br>Date:<br>Induction<br>carried out<br>by:<br>Role/Key<br>Tasks:<br>Reporting<br>Lines:                       | <b>Oct 2024</b><br>Da | Lucy<br>Induc<br>Dat<br>vid - Vet and B<br>Calf re<br>Bria | tion 02/1<br>e:<br>rian - herdsman<br>arer<br>in                 | 0/2024 |     |
|                        |             | -   | Name:<br>Start<br>Date:<br>Induction<br>carried out<br>by:<br>Role/Key<br>Tasks:<br>Reporting<br>Lines:<br>Training<br>Needs: | Oct 2024<br>Da        | Lucy<br>Induc<br>Dat<br>vid - Vet and B<br>Calf re<br>Bria | tion 02/1<br>e: 02/1<br>rian - herdsman<br>arer<br>un<br>velfare | 0/2024 |     |

V1 April 2025

8. Once you have reviewed all the documents for that site, you can click "Assessment Completed". Once this is clicked, the assigned site will be removed and will no longer appear in your list.

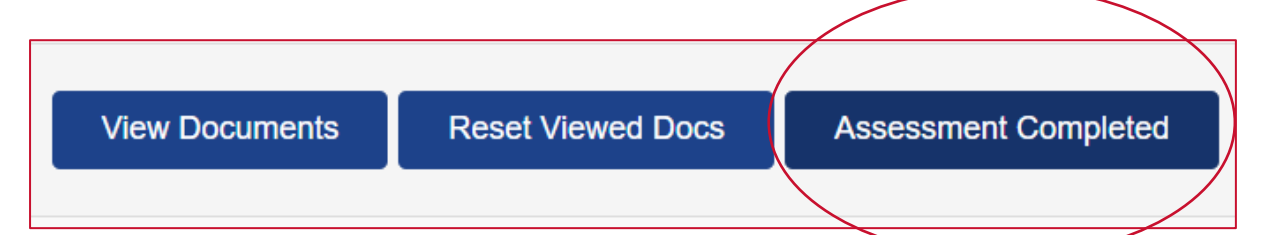

## LOGGING OUT

9. To log out, click on your username in the top right hand corner and select log out.

| 016 11-000                         | Haldler a Moundaire | <b>B</b> asta da |               | # 5 8         | I and Haland     |                                  | View Assigned Sites  |
|------------------------------------|---------------------|------------------|---------------|---------------|------------------|----------------------------------|----------------------|
| Site Name                          | Holding Number      | Postcode         | memberships   | # Farmer Docs | Last Upload      |                                  | Holp & Support       |
| RT Dairy Holstein Test Farm        |                     | EH99 9AE         | Dairy 498723D | 0             | No Docs Uploaded | View Documents Reset Viewed Docs | Help & Support       |
| ·····, ····                        |                     |                  |               |               |                  |                                  | Logout               |
| RT Dairy Jersey Test Farm          |                     | EH99 9AF         | Dairy 498724D | 9             | 3 weeks ago      | View Documents Reset Viewed Docs | Assessment Completed |
|                                    |                     |                  |               |               |                  |                                  |                      |
| TLR / Everysite Test ACCS Producer |                     | EH6 7JG          | Crops 0001    | 0             | No Docs Uploaded | View Documents Reset Viewed Docs | Assessment Completed |